# **Connection Wizard**

### Welcome to Hydrawise!

To configure your controller via our app you will need to connect it to your wireless network. Press **OK** to start or press **Configure Offline** if you don't have a wireless network and want to configure without internet.

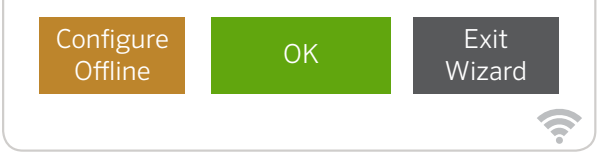

## **Configure Your Controller Offline**

From the Connection Wizard screen, touch **Configure Offline**. Tap **OK** to move on to the next step.

Enter in today's date if it hasn't already been set or if it is incorrect. Enter today's time if it hasn't already been set or if it is incorrect. From this screen, touch **OK**.

Next enable a **Master Valve**, if you don't have a master valve then choose **Disable Master Valve**. Then touch **OK**.

You can now enter the run length you want for your default zone run time. Then touch **OK**.

Next, set how often each zone will run. As advised on the previous screen, you can set individual frequencies for each zone. Touch **OK** to proceed.

From **Zones** screen, you can manually configure each zone according to your desired schedule. Touch the **Add** button to add a program start time and follow the steps below. You can toggle between zones by touching **Next** or **Previous** buttons or you can leave the start time to **Apply to All Zones**.

#### DE Steuergerät offline konfigurieren

Klicken Sie im Bildschirm des Verbindungsassistenten auf **Configure Offline** (Offline konfigurieren). Klicken Sie auf **OK**, um mit dem nächsten Schritt fortzufahren.

Geben Sie das aktuelle Datum an, falls dies noch nicht erfolgt oder falsch ist. Geben Sie die aktuelle Uhrzeit an, falls dies noch nicht erfolgt oder diese falsch ist. Klicken Sie in diesem Bildschirm auf **OK**. Aktivieren Sie als nächstes ein **Master Valve** (Hauptventil). Wenn Sie über kein Hauptventil verfügen, wählen Sie **Disable Master Valve** (Hauptventil deaktivieren). Drücken Sie **OK**.

Geben Sie die gewünschte Lauflänge Ihrer Standard-Zonenlaufzeit ein. Drücken Sie **OK**.

Wählen Sie als nächstes, wie lange jede Zone ausgeführt werden soll. Wie Sie bereits auf dem vorherigen Bildschirm gelesen haben, können Sie individuelle Frequenzen für jede Zone einstellen. Klicken Sie auf **OK**, um fortzufahren.

Auf diesem Bildschirm können Sie nun manuell jede **Zones** (Zone) nach Ihrem gewünschten Zeitplan konfigurieren. Klicken Sie auf die Taste **Add** (Hinzufügen), um eine Programmstartzeit hinzuzufügen und befolgen Sie die nachfolgenden Schritte. Über die Tasten **Next** (Nächste) oder **Previous** (Vorherige) können Sie zwischen den Zonen umschalten oder die Startzeit mit **Apply to All Zones** (Auf alle Zonen anwenden) festlegen.

### ES Configure su programador sin conexión a Internet

En la pantalla del asistente de conexión, pulse **Configure Offline** (Configuración en modo desconectado). Pulse **OK** para pasar al siguiente paso.

Introduzca la fecha de hoy si es que no ha sido configurada o si es incorrecta. Introduzca la hora actual si es que no ha sido configurada o si es incorrecta. Desde esta pantalla, pulse **OK**.

A continuación, habilite una **Master Valve** (Válvula maestra); si no tiene una válvula maestra, seleccione **Disable Master Valve** (Deshabilitar válvula maestra). Luego pulse **OK**. Helping our customers succeed is what drives us. While our passion for innovation and engineering is built into everything we do, it is our commitment to exceptional support that we hope will keep you in the Hunter family of customers for years to come.

CR. Hat

Gregory R. Hunter, CEO of Hunter Industries

**HUNTER INDUSTRIES INCORPORATED** | Built on Innovation<sup>®</sup> Deutschland: Rainpro GmbH www.rainpro.de